## I-O DATA M-MANU201493-01 環境移行ガイド Serial ATA対応内蔵2.5インチSSD SSD-3Sシリーズ ご注意 ●移行元(パソコン)の HDD 使用容量が、移行先(本製品)の 容量より大きい場合、環境移行はできません。

- 事前に、以下の方法で使用容量を小さくしてください。
- ・不要なファイルやアプリケーションを削除する。
- ・他の HDD や BD/DVD などにデータを移動する。

## 【環境移行までの流れ

使用中のパソコンの環境を本製品に移行するには、環境移 行ソフトウェア「HD 革命 /CopyDrive Ver.5」を利用 します。 本紙では、「HD 革命 /CopyDrive Ver.5」の入手、 インストール、環境移行するまでを説明しています。

### 1. ソフトウェアを入手する

①弊社 Web サイトにアクセスする ②[HD 革命 /CopyDrive Ver.5] をダウンロードする

2. インストールする 「HD 革命 /CopyDrive Ver.5」をインストールする (本紙に記載のシリアル番号を入力する)

3. 環境移行する 「HD 革命 /CopyDrive Ver.5」を使用して、環境移 行する

4. 既存のHDDと入れ替える 別紙【取扱説明書】の【本製品の取り付けについて】を ご確認ください。

#### http://www.iodata.jp/lib/ 2 本製品の型番で検索する RUTRO-Conduct Make H-D DATA 28-1 70/88 7#-> 2027 3-30/27 8.8877 & @ 0 0 0 サポートライブラリ には製品のサポートソフトやドライバ、ユーディリティソフトを掲載しており、それら フトを勉強はグウンロードしてご利用になることができます。(一部、グワンロードの ・2024名 ・2024名 9 - 7 | キーワードで保す 以下でサポートライブラリ機動製品の検索が出来ま ◎ ダウンロード ■ 製品型書から探す お待ちの製品名の様1文字を選択してくださ ◎ 修理・お問い合わせ • ユーザー登録 --9 A B C D E E G H J K L M N Q P Q B I U V W X Y Z ₹Ø 製品名の一部を入けんてくだみ <u>各種リービス</u> PD215#8 「素システム -10 -7-68 ※本製品の型番は、箱に記載されています。 - お使いの OS をクリック З 10000.000.000 製品名 サポートムサービス 0 -製品Q&A 0.40°×□−5

ソフトウェアを入手する

以下のサポートライブラリにアクセスする

この後、画面の指示にしたがってダウンロードします。

ご使用のOSを選択してくださ Windows7 O Windows R

◎ <u>信理・お願い合わせ</u>

対応情報

ロ ユーザー登録

各種サービス

取扱説明書等

ソフトウェア ダウンロード

インストールする

ソフトウェアのインストールと、シリアル番号を入力して使用可能にします。

ダウンロードしたファイル ъ [HDCOPYDRIVExxxL.exe] を起動する ※「xxx」はバージョン番号 ※[ユーザー アカウント制御]が表示されたら、[はい]をクリック

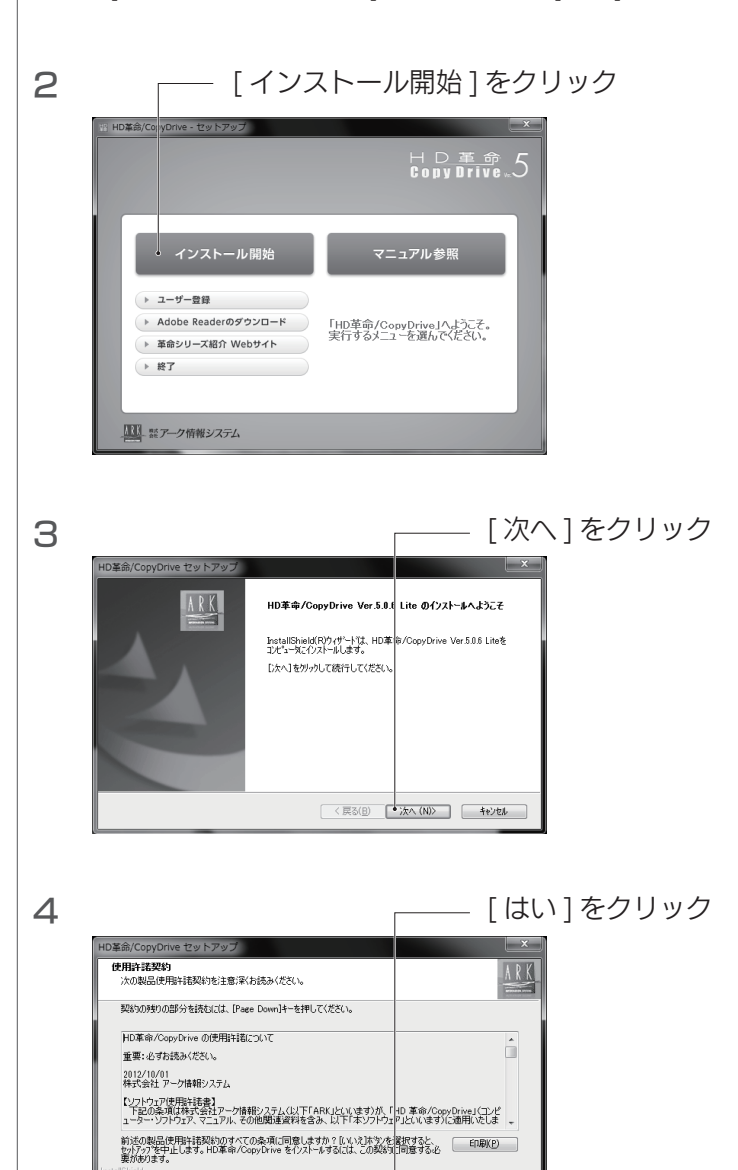

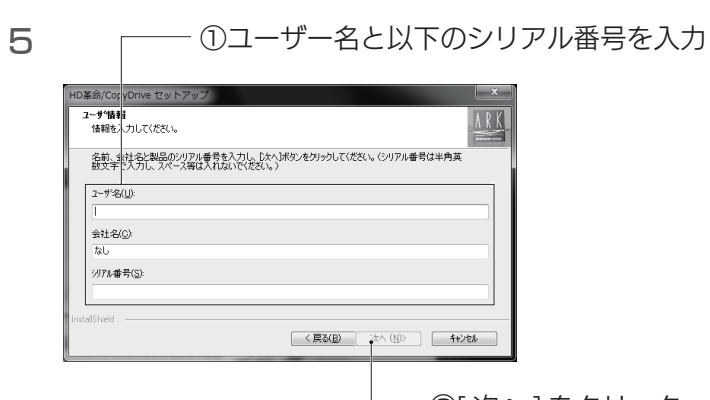

< 戻る(B) ・ はい(Y) いいえ(N)

②[次へ]をクリック

| [HD革命/CopyDrive Ver.5] 0 | )シリアル番号 |
|--------------------------|---------|
|                          |         |

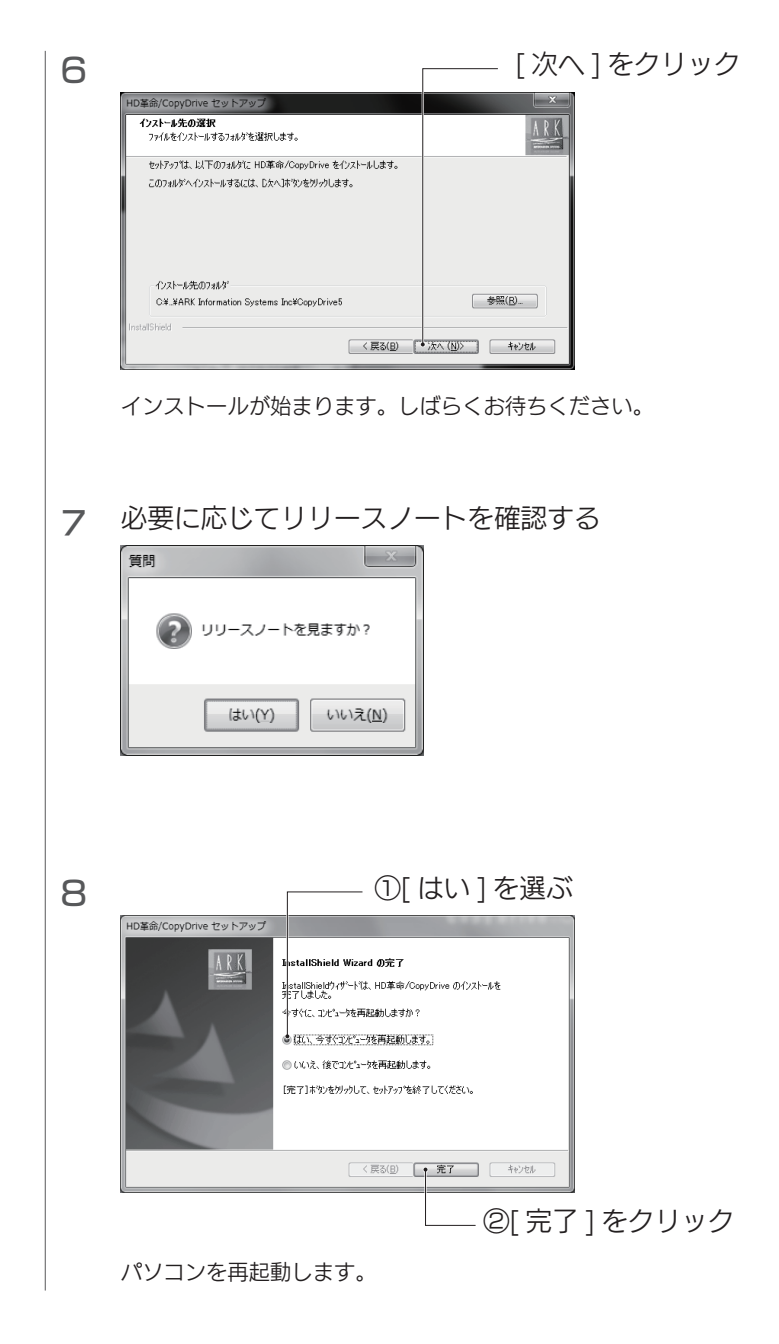

再起動したら、インストールは完了です。 裏面で環境移行をおこないます。

# 環境移行する

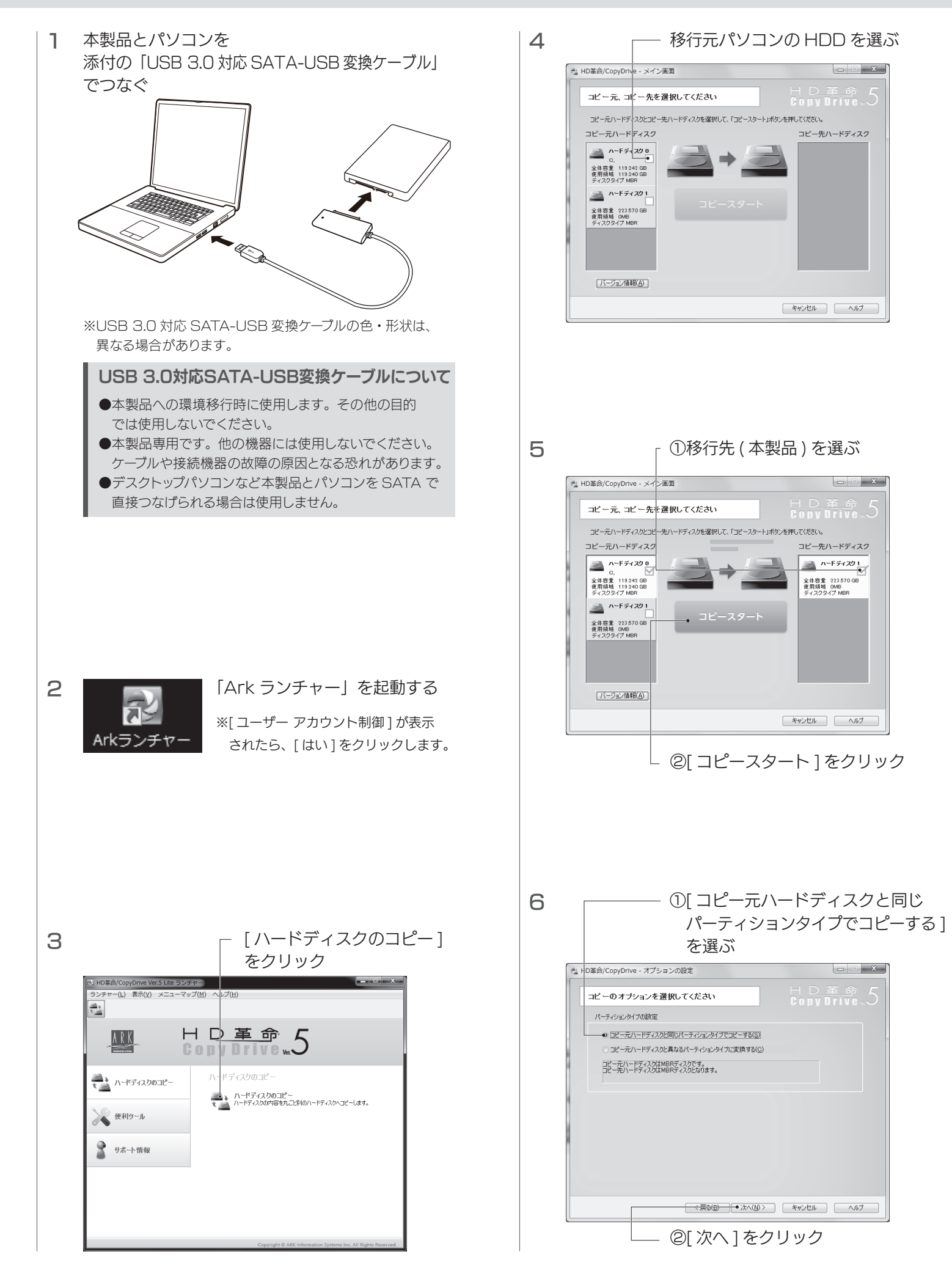

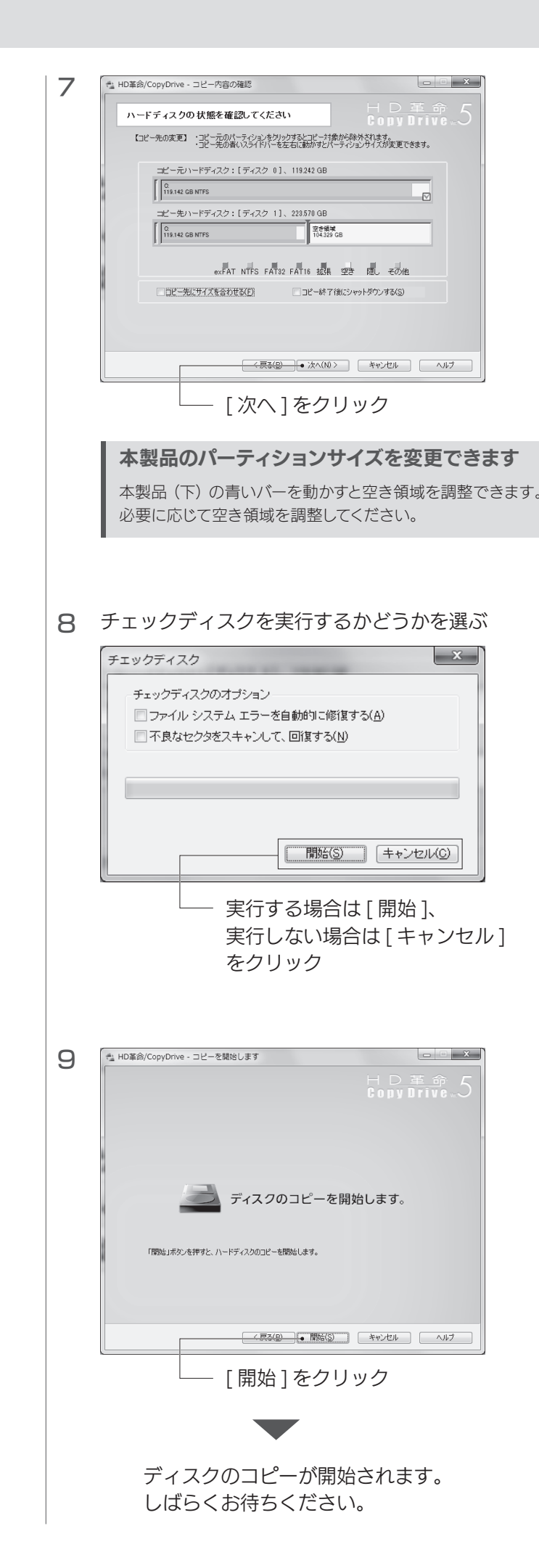

- X

コピー先ハードディスク

キャンセル ヘルプ

- - X

コピー先ハードディスク

-F71791

全体容量 223.570 GB 使用領域 OMB ゴマフクタイプ MBR

キャンセル ヘルプ

- - X-

| 10 | HD革命/CopyDrive                                                          |
|----|-------------------------------------------------------------------------|
|    | ハードディスクのコピーが終了しました。<br>コピー先のドライブを正しく認識させるためには、コンピューターを<br>再起動する必要があります。 |
|    | 今すぐコンピューターを再起動しますか?                                                     |
|    | (はい(Y) いいえ(N)                                                           |
|    | [はい]をクリック                                                               |

パソコンが再起動したら、環境移行は完了です。 パソコンの HDD を取り外し、本製品を取り付けてください。